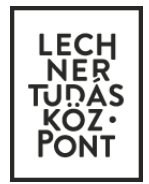

Egyszerű bejelentés az e-építési naplóban - lépésről lépésre

Építész tervezők és tervezői művezetők részére

# e-napló

*készítette* Lechner Nonprofit Kft. Infokommunikációs Igazgatóság

Budapest, 2016. június

#### Tartalom

| 1. | Belépés az e-építési napló alkalmazásba                    | 3 |
|----|------------------------------------------------------------|---|
| 2. | Saját adatok rögzítése – építész tervező                   | 4 |
| 3. | Egyszerű bejelentés mellékletei – építész tervező feladata | 5 |
| 4. | Eseti bejegyzés – tervezői művezetés                       | 7 |

A 155/2016 (VI. 13.) Kormányrendelet alapján – 2016 július 1-jétől – új lakóépület építésének egyszerű bejelentését az elektronikus építési napló alkalmazásban a kivitelezés megkezdése előtt kell megtenni. Elegendő időt kell szánni a készenlétbe helyezés megrendelésére, mert a rendszerhasználati díj beérkezése 2-3 munkanapot vesz igénybe. A rendszerhasználati díj beérkezésekor kerül készenléti állapotba az e-napló.

Az építési tevékenység a készenlétbe helyezést követően, a jogszabályban meghatározott 15 nap eltelte után kezdhető meg.

Ez a leírás csupán a tervezői feladatok elvégzéséhez nyújt segítséget a **tervező számára**, a további teendőket az "E-építési napló vezetése – alaplépések" tartalmazza.

Az építtetők számára az "Egyszerű bejelentés az e-építési naplóban – lépésről lépésre Építtetők és meghatalmazottak részére" című dokumentum nyújt segítséget az egyszerű bejelentés benyújtásához.

Hasznos információk az alkalmazás használatáról:

- A kötelezően kitöltendő adatok \* jellel vannak jelölve, és/vagy az adatmező mellett tájékoztató szöveg olvasható.
- Ha legördülő menüből kell kiválasztani a kívánt adatot, akkor ezt a szövegdoboz jobb végén nyíl, vagy tájékoztató szöveg jelzi. A mezőre kattintva lenyílik a teljes menü, de elkezdheti beírni a kívánt szöveget és ekkor a legördülő menüben csak a beírt betűkkel kezdődő tartalmak jelennek meg.
- Minden beírt adatot menteni kell, melyet az oldal alján látható zöld színű "Mentés" gombbal lehet megtenni. Amennyiben a képernyőbeállítás miatt a gomb nem lenne látható, gördítse lejjebb az adott oldalt.
- Minden sikeres mentésről visszaigazoló üzenetet küld a rendszer, amit a "Rendben" gombbal mindig el kell fogadni. Ez a jóváhagyás garantálja, hogy a szerveren valóban rögzítésre került az adat.

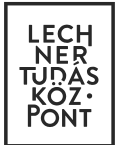

# 1. Belépés az e-építési napló alkalmazásba

Az alkalmazás az alábbi webhelyekről elérhető el:

- az Építésügyi portálon keresztül <u>http://www.e-epites.hu/</u>
- vagy az Országos Építésügyi Nyilvántartás főoldalán keresztül <u>https://www.e-epites.hu/oeny/</u>

| ~                                      |                                                                                                    |                                               | PIE HORA    |
|----------------------------------------|----------------------------------------------------------------------------------------------------|-----------------------------------------------|-------------|
|                                        | and the second second s |                                               | · Car ·     |
| E-ÉPÍTÉS                               |                                                                                                    |                                               | 2010        |
|                                        | HATÓSÁGKERESŐ HÍREK FOGALOMTÁR LAKOSSÁGI TÁJI                                                                                                    | ÉKOZTATÓK TERVPÁLYÁZATOK Keresé               | s KERES     |
| Dokumontésiés                          |                                                                                                    | ÉTDR                                          |             |
| Központ                                | me. e.e                                                                                                    | Építésügyi hatósági engedélyezési eljárást    |             |
| Általános információk                  | epitesi oktatasok indulnak!                                                                                                    | Támogató elektronikus Dokumentációs Rendszer  | CLUI        |
| Dokumentumok feltőltése                | e-naplo                                                                                                    | Információ                                    | Alkalmazás  |
| Katalógus                              | Repezze magar az e-napio repesztojenen                                                                                                    |                                               |             |
| Szakirodalom                           | <ul> <li>kihelyezett és saját helyszínű oktatások</li> </ul>                                                                                                    | E-EFITESI NAFEO<br>Flektronikus Énítési Nanló | anítáci     |
| Elérhetőségek                          | <ul> <li>segitsegnyujtas neiyben a gyakoriat soran</li> <li>profi elméleti és gyakorlati felkészítés a naplóvezetéshez</li> </ul>                                                                                                    | Elencorinas Epidor Hapio                      | e-nanló     |
|                                        | <ul> <li>leghitelesebb információforrás a változásokról</li> </ul>                                                                                                    | Információ                                    | Alkalmazás  |
| Építésügyi                             | enaplooktatas@e-enites.bu                                                                                                    | ofun                                          | Pinoimazaa  |
| feiture dick detailities               | +36 30 400 2231                                                                                                    | OENY Contract Colored N Internet              |             |
| rendszere                              | http://www.lashaarkazaant.ku/a gaitasi angla aktatas jadul PONT                                                                                                    | Nyilvános felület                             | <b>OÉNY</b> |
| Építésügyi- és                         | http://www.ecimerkozponcho/ecipitesimplobakarasimou                                                                                                    | Információ                                    |             |
| építésfelügyeleti hatósági<br>rendszer | 1 2 3 4 Előző Szünet Következő                                                                                                    |                                               | Alkalmazas  |
| Főénítészi rendszer                    |                                                                                                    |                                               |             |
| Terytanácsi rendszer                   | Epítész tervezők figyelem, fontos változás július 1-                                                                                                    | 📲 Hatósági felület                            | OÉNY        |
|                                        | tol!                                                                                                    |                                               |             |

A belépést követően az e-építési naplók választó oldalára jutunk, itt a legfelső **általános e-építési napló** alkalmazást válassza ki.

| Tájékoztatjuk a Tisztelt Felhasználókat, hogy<br>a legfeljebb 300 m² hasznos alapterületű új lakóépület építésére vonatkozó<br>"Egyszerű bejelentés"-telektronikusan az OÉNY részét képező ÉTDR alkalmazásban lehetséges benyújtani.<br>(Kattintson az ÉTDR ikonra!)                                                                                                    |
|----------------------------------------------------------------------------------------------------|
| Alkalmazások E-építési naplók Dokumentációs Központ Kapcsolatok Információ                                                                                                    |
| Általános építmények elektronikus építési naplója                                                                                                    |
| Sajátos építmények elektronikus építési naplói                                                                                                    |
| Image: Strategy of the strategy of the strate |

Ügyfélkapus azonosítás után (felhasználónév és jelszó megadásával) beléphet az alkalmazásba.

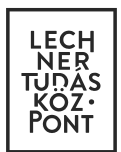

### 2. Saját adatok rögzítése – építész tervező

A belépést követően az e-építési napló alkalmazás főoldalát látja.

2.1. Az első belépéskor töltse ki "Saját adatok" alatti mezőket. Amíg ez nem történik meg, addig nem lehet használni az alkalmazást és meghívni sem fogják tudni azokba az e-naplókba, melyekbe fel kell töltenie a terveket.

Kérjük, a leggyakrabban használt e-mail címét adja meg!

2.2. A "Kamarai adatok" kitöltése és elmentése az építész tervezők számára kötelező.

Többféle jogosultság esetén több névjegyzéki szám is rögzíthető.

Az egyszerű bejelentéshez kapcsolódó napló készenlétbe helyezése során az építtetőnek vagy meghatalmazottjának meg kell adni a tervező NÜJ számát és kamarai adatait. A tervező NÜJ számát és kamarai azonosítóját a tervezői művezetői szerződésben is rögzíteni szükséges!

2.3. A "Képviselt cégek" menüpontot a kivitelezőknek kell kitölteni, a tervezőknek nem szükséges.

| e-naplók Sa<br>Személyes profil K        | ját adatok<br>amarai adatok         | Készenlétbe helyez<br>Képviselt cégek K | zések Visszaigazolás<br>Kapott számlák | sok 0                            |               |   |
|------------------------------------------|-------------------------------------|-----------------------------------------|----------------------------------------|----------------------------------|---------------|---|
| کې د د د د د د د د د د د د د د د د د د د | attintson a tábláza<br>ám felvitele | it adott sorára a kamara                | ák részletes adatainak megte           | kintéséhez, szerkesztéséhez vagy | / törléséhez! |   |
|                                          |                                     |                                         |                                        |                                  |               |   |
| Személyes pro                            | ofil Kama                           | arai adatok 🖍                           | Képviselt cégek                        | Kapott számlák                   |               |   |
|                                          | i Kérer                             | m adja meg a ka                         | amarai névjegyzéki :                   | adatait!                         |               |   |
| I                                        | Kamara*                             | kamara                                  |                                        |                                  |               | Y |
| Névjegyzé                                | ki szám*                            | névjegyzéki sz                          | zám                                    |                                  |               |   |
| Мед                                      | jjegyzés                            | megjegyzés                              |                                        |                                  |               |   |
|                                          |                                     |                                         |                                        |                                  |               |   |
|                                          |                                     |                                         |                                        |                                  |               |   |
|                                          |                                     |                                         |                                        | Mentés                           | Törlés        |   |
|                                          |                                     |                                         |                                        | ✓ Mentés                         | figsem        |   |

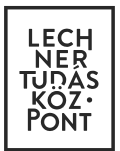

### 3. Egyszerű bejelentés mellékletei – építész tervező feladata

Amikor napló alapadatoknál az építtető vagy meghatalmazottja által megadásra kerül az építész tervező NÜJ száma és a kamarai adatai, a rendszer automatikusan megjeleníti az előkészítés alatt lévő naplót a tervező felületén is a "Készenlétbe helyezések" lapon.

Ezután a tervező a tervdokumentáció feltöltéséhez a megfelelő napló sorára kattintva tudja szerkeszteni az "Egyszerű bejelentés mellékleteit". (Az építtető itt nem tud dokumentumokat feltölteni, kizárólag a napló alapadatoknál megadott építész tervező.)

| # Tipus | Megnevezés | Dátu                 | um 🔒 |  |
|---------|------------|----------------------|------|--|
|         |            | Nincs rögzített adat |      |  |

Itt a "Kötelező dokumentáció felvitele" feliratra kattintva megjelenik az "Egyszerű bejelentés mellékleteinek áttekintése" táblázat.

| Melléklet típus (felvitel)                   | Változás | Eddig felvitt   | Állapot |
|----------------------------------------------|----------|-----------------|---------|
| aláíró lap tervjegyzékkel                    | -        | 0 db. melléklet | üres    |
| eltérő szintek alaprajzai                    | -        | 0 db. melléklet | üres    |
| épület műszaki berendezéseinek rendszerterve | -        | 0 db. melléklet | üres    |
| helyszínrajz                                 | -        | 0 db. melléklet | üres    |
| homlokzatok                                  | -        | 0 db. melléklet | üres    |
| kitűzési helyszínrajz                        | -        | 0 db. melléklet | üres    |
| metszetek                                    | -        | 0 db. melléklet | üres    |
| műszaki leírás                               | -        | 0 db. melléklet | üres    |
| tartószerkezeti tervek                       | -        | 0 db. melléklet | üres    |
| tervezői költségvetési kiírás                | -        | 0 db. melléklet | üres    |
| utcakép                                      | -        | 0 db. melléklet | üres    |

A táblázat

soraira kattintva fel kell tölteni a 11 kötelező mellékletet. Minden tervlapot a jogszabály által meghatározott **PDF/A formátumban** kell elkészíteni.

A 155/2016. (VI. 13.) Korm. rendelet 1. melléklete szerint az egyszerű bejelentéshez kötött építési tevékenységhez szükséges kivitelezési dokumentáció kötelező munkarészei:

- 1. Aláírólap tervjegyzékkel
- 2. Helyszínrajz
- 3. Kitűzési helyszínrajz
- 4. Utcakép
- 5. Eltérő szintek alaprajzai
- 6. Metszetek
- 7. Homlokzatok
- 8. Tartószerkezeti tervek
- 9. Épület műszaki berendezéseinek rendszerterve
- 10. Műszaki leírás
- 11. Tervezői költségvetési kiírás

LECHNER TUDÁSKÖZPONT KFT.

CÍM / 1111 Budapest, Budafoki út 59.

ENAPLOHELPDESK@E-EPITES.HU

A feltölthető tervlapok száma nincsen korlátozva. Ki kell tölteni a megnevezés mezőt és meg kell adni a dátumot is. (Amennyiben nem csatol mellékletet, nem engedi tovább a rendszer!)

A mentés után ismét az "Egyszerű bejelentés mellékleteinek áttekintése" táblázat jelenik meg, itt folytathatja a kötelező dokumentumok feltöltését.

| Melléklet típus (felvitel)                   | Változás          | Eddig felvitt   | Állapot   |
|----------------------------------------------|-------------------|-----------------|-----------|
| épület műszaki berendezéseinek rendszerterve | -                 | 0 db. melléklet | üres      |
| helyszínrajz                                 | -                 | 0 db. melléklet | üres      |
| homlokzatok                                  | -                 | 0 db. melléklet | üres      |
| kitűzési helyszínrajz                        | -                 | 0 db. melléklet | üres      |
| metszetek                                    | -                 | 0 db. melléklet | üres      |
| műszaki leírás                               | -                 | 0 db. melléklet | üres      |
| tartószerkezeti tervek                       | -                 | 0 db. melléklet | üres      |
| tervezői költségvetési kiírás                | -                 | 0 db. melléklet | üres      |
| utcakép                                      | -                 | 0 db. melléklet | üres      |
| aláíró lap tervjegyzékkel                    | változás felvitel | 1 db. melléklet | feltöltve |
| eltérő szintek alaprajzai                    | változás felvitel | 1 db. melléklet | feltöltve |

A már kitöltött sorok mellett megjelenik a "feltöltve" felirat.

A változás oszlopban a már feltöltött mellékletek sorához megjelenik a "változás felvitel" felirat. A későbbiekben a változás felvitel feliratra kattintva tudja feltölteni az újabb tervlapokat.

Amint tervezőként az összes jogszabályban felsorolt mellékletet feltöltötte, jelezze ezt az építtetőnek, s így az építtető már benyújthatja a készenlétbe helyezés iránti kérelmet.

| itelező dokumentációk felvitele |    |                                              |              |                            |   |
|---------------------------------|----|----------------------------------------------|--------------|----------------------------|---|
|                                 | #  | Típus                                        | Megnevezés   | Dátum                      | Ŀ |
|                                 | 11 | tervezői költségvetési kiírás                | költségvetés | 2016.06.16.                | 1 |
|                                 | 10 | műszaki leírás                               | műleírás     | 2016.06.16.                | 1 |
|                                 | 9  | épület műszaki berendezéseinek rendszerterve | gépészet     | 2016.06.16.                | 1 |
|                                 | 8  | tartószerkezeti tervek                       | statika      | 2016.06.16.                | 1 |
|                                 | 7  | homlokzatok                                  | homlokzatok  | 2016.06.16.                | 1 |
|                                 | 6  | metszetek                                    | metszet      | 2016.06.16.                | 1 |
|                                 | 5  | eltérő szintek alaprajzai                    | alarajz      | 2016.06. <mark>1</mark> 6. | 2 |
|                                 | 4  | utcakép                                      | utcakép      | 2016.06. <mark>1</mark> 6. | 2 |
|                                 | 3  | kitűzési helyszínrajz                        | kitüzési     | 2016.06. <mark>1</mark> 6. | 1 |
|                                 | 2  | helyszínrajz                                 | helyszín     | 2016.06.16.                | 1 |
|                                 | 1  | aláíró lap tervjegyzékkel                    | aláírólap    | 2016.06.16.                | 1 |

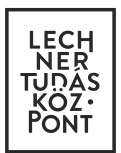

# 4. Eseti bejegyzés – tervezői művezetés

Jogszabály szerint a **tervezői művezető 6 alkalommal a helyszínen ellenőrzi** a kivitelezés tervek szerinti előrehaladását. A tervezői művezetés feltételeit **tervezési szerződésben** kell rögzíteni.

Amennyiben az építész tervező lesz a tervezői művezető, akkor részére nem szükséges szerepkört kiosztani, az építési napló készenlétbe helyezése után automatikusan megjelenik a főoldalon az összes olyan építési napló, amelyben az ő NÜJ számát és kamarai adatait megadták. A szerepnél automatikusan megjelenik az "Építész tervező" felirat.

Amennyiben nem az építész tervező lesz a tervezői művezető, akkor meg kell hívni minden főnaplóba. A szerepköröknél a "Tervezői művezető" opciót kell választani, a szakágnál a tervezésnek megfelelőt.

Tervezőként eseti bejegyzés rögzítéséhez kattintson az e-főnapló menüsorán található "Eseti bejegyzés" menüpontra, majd az "Új eseti bejegyzés" gombra. A típusnál "tervező eseti bejegyzés" vagy "tervezői művezető eseti bejegyzés" fajtát lehet választani.

Az eseti bejegyzés mellé csatolmányként feltöltendő képek kizárólag jpg kiterjesztésűek lehetnek.

| -                              | L-Ionapio adator                                               | Napi jelentes Eseti i                          | bejegyzes |
|--------------------------------|----------------------------------------------------------------|------------------------------------------------|-----------|
| ti bejeg                       | yzés<br>Dátum 2016.06.23. ■ < ><br>Válasszon egy naptári napot | csütörtök                                      |           |
| e <b>gyzése</b><br>eti bejegyz | ₽k<br>és<br># Idōpont                                          | Név Bejegyzéstípus Szö<br>Nincs rögzített adat | iveg 🏴    |
|                                | tervező eseti bejegyzés                                        |                                                | x v       |
| Tipus*<br>ærep*                | építész tervező                                                | × v                                            |           |